# **REMOTE DEPOSIT CAPTURE (RDC)** Business Online Banking Instructions

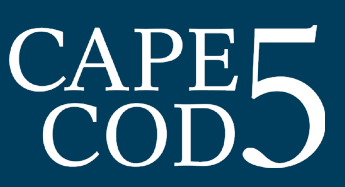

Below please find instructions on how to use Remote Deposit Capture (RDC) in Business Online Banking. If you have any questions or need any assistance, please contact Treasury Management at 508-247-1699.

#### Step One

After logging into Business Online Banking, select **"RDC**" and a new window will launch.

| <b>Overview</b> | Cash Manager | Settings  | 1   |
|-----------------|--------------|-----------|-----|
| Dashboard       | Accounts     | Transfers | RDC |

#### Step Two

Select "Transactions."

#### **Step Three**

Select "Remote Deposit Now."

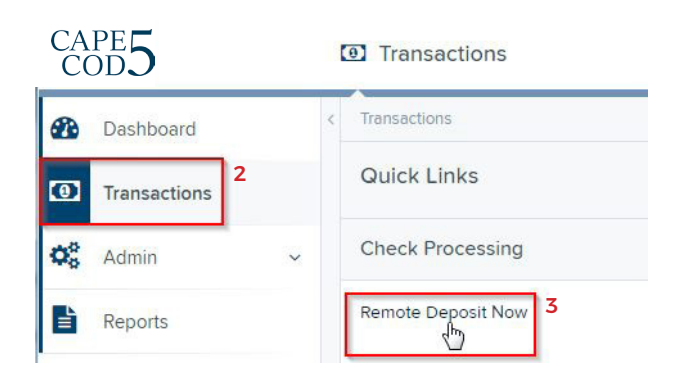

## Step Four

Select **"Scan**" to start the batch.

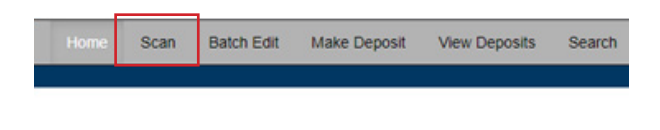

#### **Step Five**

Select "Start" at the bottom of the page.

## Step Six

Enter the batch total and select "OK."

| New Batch             |       |        | х   |
|-----------------------|-------|--------|-----|
| Expected Batch Total: | 50.00 |        |     |
|                       |       | Cancel | ✓ОК |

#### **Step Seven**

Click "**Start**" at the bottom of the screen to start the deposit.

Start 🔺 Cancel 🤁 Close Batch

## Step Eight

You can click on **"Check Image"** to view the check images while scanning.

| Sequence | Codeline                     |                                                                    | Item                         |
|----------|------------------------------|--------------------------------------------------------------------|------------------------------|
| 1        | :211371078: 88 2121080< 0900 |                                                                    | Check Image                  |
|          |                              | JOHN OR JANE Q. CUSTOMER<br>111 MAINS STREET<br>ANYTOMIK UKA 11111 | 00000000 6169<br>pare Jan. 1 |
|          |                              | Bifty and 00/100                                                   | DOLLARS @ BRC                |
|          |                              | *: 10 1000000: *000 00 0*                                          | Jane Q. Customer             |

#### **Step Nine**

When batch has finished scanning, click **"Close Batch."** 

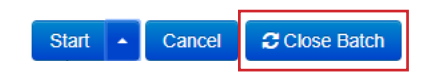

(continued on next page)

# **REMOTE DEPOSIT CAPTURE (RDC)** Business Online Banking Instructions

# CAPE5

## Step Ten

Select **"Batch Edit"** to review for errors and make any necessary repairs.

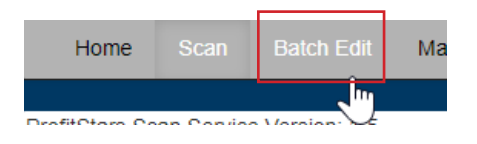

## Step Eleven

You can choose to view both the **front** and **back** of the checks, and make necessary edits to balance your batch.

|                       | JOHN OR JANE Q. CUSTON<br>111 MAIN STREET<br>ANYTOWN, USA 11111 |                                         | 616<br>un. I | 9    |
|-----------------------|-----------------------------------------------------------------|-----------------------------------------|--------------|------|
| PAY TO TH<br>ORDER OF | E Cash                                                          | - California                            | \$ 50.00     |      |
| Fift                  | ix and 00/100 -                                                 |                                         | DOLLARS A    |      |
| MIMO                  |                                                                 | Jane Q.                                 | Customer     |      |
| мемо<br>+1: 10        | 1000000: #000 C                                                 | Jane Q. 1                               | Customer     | 1000 |
| моно<br>•: 10         | ↓000000: =•000 0                                                | Jane Q.<br>DOD D# 6169<br># 882121080 # | Customer     |      |

## **Step Twelve**

Select **"Print**" at the bottom right of the screen to save check images if desired.

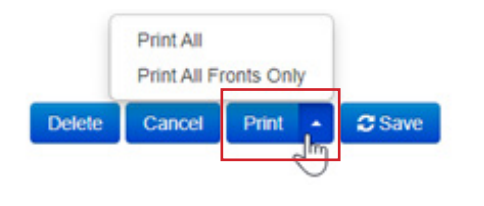

## **Step Thirteen**

Select **"Make Deposit"** to begin the transmission of your deposit.

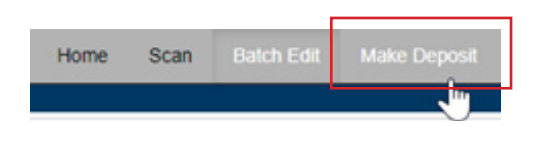

#### **Step Fourteen**

Select the **Batch(es)** to Deposit. Select the **account** to receive the deposit, then click **"Make Deposit."** 

| Your E | Bank's Current Time:<br>day, May 21, 2020, 1:25:00 PM - CST      | Accounts  | •                                                |
|--------|------------------------------------------------------------------|-----------|--------------------------------------------------|
|        | Batches Available for Deposit                                    | 887002471 | *                                                |
|        | 2020-05-21T13:15:57 - 85<br>Total Amount: 50:00<br>Item Count: 1 |           | Unallocated Total: 50.00<br>Deposit Total: 50.00 |
|        | Scanned By: MKTRIPP<br>View Items                                |           | ✓ Make Deposit                                   |

# REMOTE DEPOSIT CAPTURE (RDC) Editing and Deleting Instructions

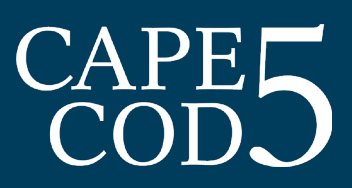

Below please find instructions on how to edit batches, delete individual checks and delete deposits using Remote Deposit Capture (RDC) in Business Online Banking. If you have any questions, please contact Treasury Management at 508-247-1699 or treasurymanagement@capecodfive.com.

Batches that are "in process" will be listed on the main screen in RDC. To get to the RDC screen, log into **Business Online Banking**, click on **"RDC**," click **"Transactions and Remote Deposit Now**."

#### This batch is "in process".

|    | Home         | Scan       | Batch Edit   | Make Deposit | View Deposits | Search | View Messages | Reports | Tools - |
|----|--------------|------------|--------------|--------------|---------------|--------|---------------|---------|---------|
|    |              |            |              |              |               |        |               |         | Refresh |
| Ва | tches read   | ly for dep | osit:        |              |               |        |               |         |         |
| Da | ate: 05/21/2 | 020 01:15  | PM Batch Num | nber: 85     |               |        |               |         |         |

## To Edit a Batch:

Click "Batch Edit" to make changes to the batch:

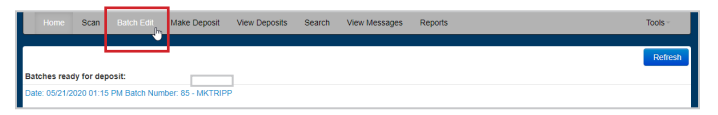

Batch edit will bring you to this screen:

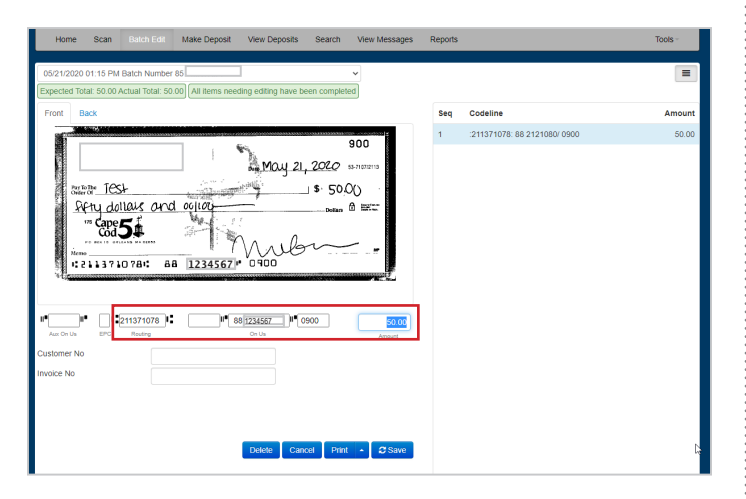

# You can edit the **routing number**, account number, check number and amount.

You can also delete the check by clicking **"Delete"** in the bottom middle of the page.

## To Delete a Batch:

Click **"Tools**" in the upper right hand corner and click **"Delete Batch**:"

| Home Scan Batch Edit Make Deposit View Deposits Search View Messages Reports | Tools -                                                        |
|------------------------------------------------------------------------------|----------------------------------------------------------------|
| Balches ready for deposit:                                                   | Delete Batch by<br>Batch Lock Manager<br>SmartLink Ignore List |

Click on the batches that need to be deleted. Then click **"Delete Selected**."

| Delete Batches |            |           |            |          |  |
|----------------|------------|-----------|------------|----------|--|
|                | Date       | Batch No. | Scanned By | A        |  |
|                | 06/29/2022 | 116       | mfarrell   |          |  |
|                | 06/27/2022 | 115       | mfarrell   | _        |  |
|                | 05/12/2022 | 114       | mfarrell   |          |  |
|                | 05/03/2022 | 113       | mfarrell   |          |  |
|                | 05/03/2022 | 112       | mfarrell   |          |  |
|                | 05/03/2022 | 111       | mfarrell   |          |  |
|                | 05/03/2022 | 110       | mfarrell   |          |  |
|                | 03/17/2022 | 109       | mfarrell   |          |  |
|                | 03/17/2022 | 108       | mfarrell   |          |  |
|                | 01/07/2022 | 107       | mfarrell   | _        |  |
|                |            |           | Delete     | Selected |  |

# **REMOTE DEPOSIT CAPTURE (RDC)** Parts of a Check

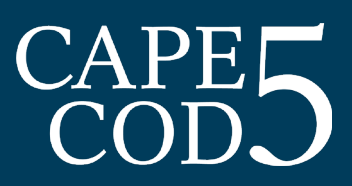

The following list describes the mandatory items that must be present on a check in order for the check to be accurately and successfully negotiated though a remote deposit scanner. Please ensure that all parts of the check are complete and correct prior to depositing to avoid checks being returned.

#### The following items should be reviewed on every check submitted for deposit to verify accuracy:

- 1. Date check should be dated for date of deposit or less than 6 months prior to date of deposit
  - Check should not be stale dated (written 6 or more months prior)
  - Check should not be postdated (written for a future date)
- 2. **Payee** should be the name of the company or individual who owns the account where it will be deposited
- 3. Dollar amount numerical amount of check
- 4. Written amount written dollar amount
  - This is the legal amount and should reflect the accurate dollar amount of the check
- 5. Maker signature signature of check owner
- 6. Maker information identifying information for check owner
- 7. Check number identifying number for maker of check
- 8. Account number must be readable in order for deposit to be successful
  - · Identifying number for account at bank from which check is being drawn
- 9. Routing number must be readable in order for deposit to be successful
  - Identifying number for bank from which check is being drawn
- 10. **Endorsement** our system will automatically place a virtual endorsement on all checks deposited through Remote Deposit Now.

| JAMES C. MORRISON 6<br>1765 SHERIDAN DRIVE<br>YOUR CITY, STATE 12345 | 00-6789/0000 7 1 0 1                                                                                                    |          |                        |
|----------------------------------------------------------------------|----------------------------------------------------------------------------------------------------|----------|------------------------|
| 2 PAY TO THE<br>ORDER OF<br>4                                        | DOLLARS T                                                                                                    |          | BO NOT                 |
| CAPE5<br>www.capecodflee.com                                         | 5                                                                                                    | ORIGINAL | HERE<br>WRITE, STAMP O |
| 9 8                                                                  |                                                                                                    | DOCUMENT | t stan secon T         |
|                                                                      | NEG. CC<br>NUMBER<br>CONDUCT<br>CONTRACT<br>CONTRAC |          | E ALS LINE             |